# ノーコードエディタ 操作マニュアル

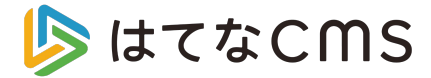

# ページを新規作成する

ページを新規作成する

ダッシュボードの左メニューから、「ページの管理」を開きます。

② 右上の「ページを新規作成」ボタンから、ページの作成方法 を選ぶ画面に移動します。

|   | Hatena Blog                                                                                                    |            |                                     |                    |                       |                |                         |                    | ¥を書く 🛃 購読リスト 8 🗘 | ) smbt (        |
|---|----------------------------------------------------------------------------------------------------|------------|-------------------------------------|--------------------|-----------------------|----------------|-------------------------|--------------------|------------------|-----------------|
| • | <ul> <li>ダッシュボード</li> <li>【はてなCMS】サービ&lt;</li> <li>記事 を書く</li> </ul>                                                                                                  | ~<br>· · · | - <b>ージの管理</b><br>-ジを作成・編集し、トップページや | <b>ラ</b> ンディングページと | して設定できます。 <u>詳しくは</u> | 1256           |                         |                    |                  | ページを新規作成<br>ゴミ箱 |
|   | ┣ 記事の管理                                                                                                    | _          | ページ名                                |                    | URL                   |                | 公開ステータス                 | 最終保存               | 公開日              |                 |
|   | ■ ページの管理                                                                                                    | 8          | デザインテンプレート                          |                    | /design               | ß              | <ul> <li>公開中</li> </ul> | 2025/01/22 10:26 🕫 | 2025/01/22 10:26 |                 |
|   | カテゴリーの管理                                                                                                    | 5          | 会社概要                                |                    | /company              |                | ● 下書さ                   | 2025/01/22 10:25   | 未公開              |                 |
|   | all アンビへ解析                                                                                                    | Uà         | 20250122 <u>@CP_LP</u>              |                    | /202501-campaign      |                | <ul> <li>下書き</li> </ul> | 2025/01/22 10:24 🕫 | 未公開              |                 |
|   | ·<br>@ デザイン                                                                                                    | U          | はてなCMSとは                            | aboutページ           | /about                | ď              | <ul> <li>公開中</li> </ul> | 2025/01/21 18:46 😕 | 2025/01/21 18:46 |                 |
|   | アイキャッチ                                                                                                    | 8          | 料金プラン                               |                    | /price                | ß              | <ul> <li>公開中</li> </ul> | 2025/01/21 18:46 🗯 | 2025/01/21 18:46 |                 |
|   | ▶ ファイルアップローダー                                                                                                    | Ub         | 2 セキュリティ                            |                    | /security             | C <sup>2</sup> | <ul> <li>公開中</li> </ul> | 2025/01/21 18:45 🗯 | 2025/01/21 18:39 |                 |
|   | ▶ プログメンバー                                                                                                    | Ué         | 2 機能                                |                    | /functions            | ď              | ● 公開中                   | 2025/01/21 18:42 🗯 | 2025/01/21 18:42 |                 |
|   | GO キーワードリンク                                                                                                    | 5          | トップページ                              | トップページ             | 1                     | ď              | • 公開中                   | 2025/01/21 18:34 🗭 | 2025/01/20 17:52 |                 |
|   | ブロフィールカード                                                                                                    | lib        | お問い合わせ                              |                    | /contact              | ß              | • 公開中                   | 2025/01/17 15:24 🗯 | 2025/01/15 14:50 |                 |
|   |                                                                                                    | Ub         | 資料ダウンロード                            |                    | /form                 | ß              | <ul> <li>公開中</li> </ul> | 2025/01/17 15:23 🦻 | 2025/01/08 17:18 |                 |
|   | <ul> <li>              の お題          </li> <li>             アカウント設定         </li> <li>             コンテンツ販売・購入         </li> <li>             売上管理         </li> </ul> | ď          |                                     |                    |                       |                |                         |                    |                  |                 |
|   | 購入した記事                                                                                                    | C.         |                                     |                    |                       |                |                         |                    |                  |                 |

# ページを新規作成する

③ ページ作成方法を選ぶ

一から自由にページをデザインしたい場合

「空白ページ」から「作成」ボタンを選択してください。

#### • テンプレートから作成する場合

さまざまな業種、イメージのデザインテンプレートをご用意していま す。「作成」ボタンで編集に進めます。また「プレビュー」からデザイ ン全体の確認ができます。

※ 中央のナビゲーションから、ジャンルや使用目的に応じて、テンプ レートのデザインを絞り込むことができます。デザインは随時追加いた します。

### コードやテキストをメインに使う場合は?

テキストのみのページや、HTMLを使ったコードベースで制作する場合 は、記事の編集と同じ使用感のエディタでも作成ができます。

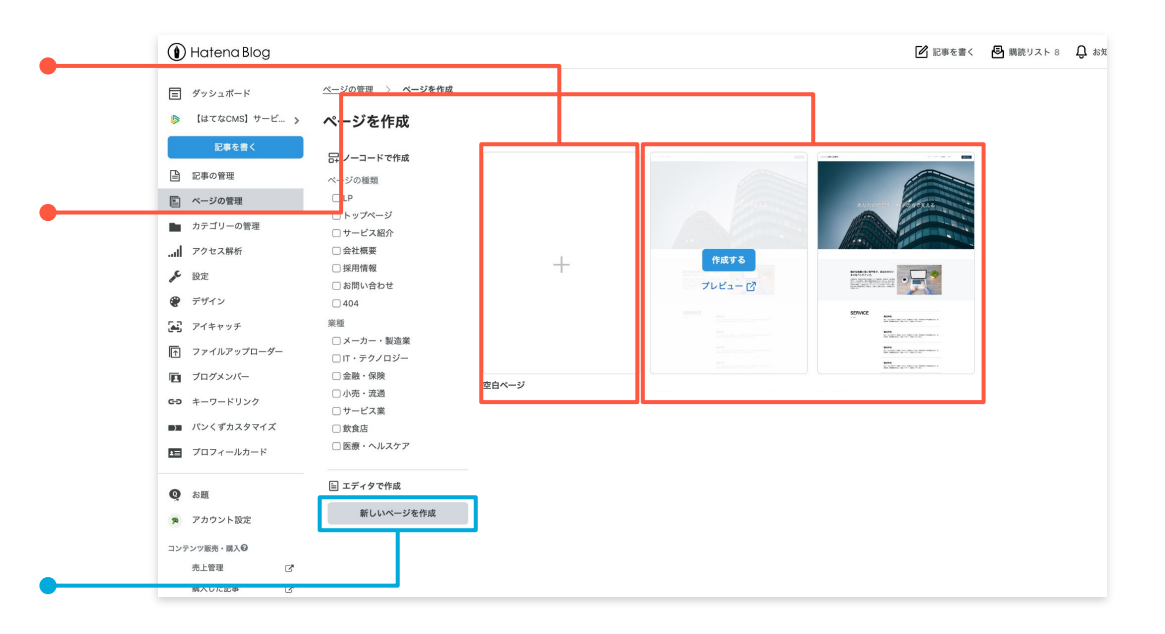

ページにコンテンツを配置する

左メニューの「コンテンツ」からパーツを選択して、追加したい箇所にド ラッグ&ドロップしてください。

パーツの移動

すべてドラッグ&ドロップで行えます。

• パーツのコピー

パーツを選択すると、右下にメニューが表示され るので、四角が重なったアイコンを選択するとコ ピーできます。

#### パーツの削除

パーツを選択すると、右下にメニューが表示され るので、ゴミ箱アイコンを選択すると削除できま す。

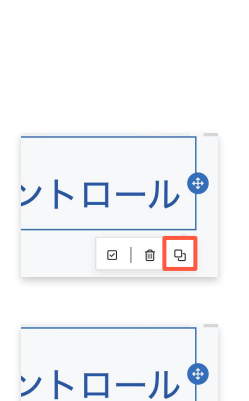

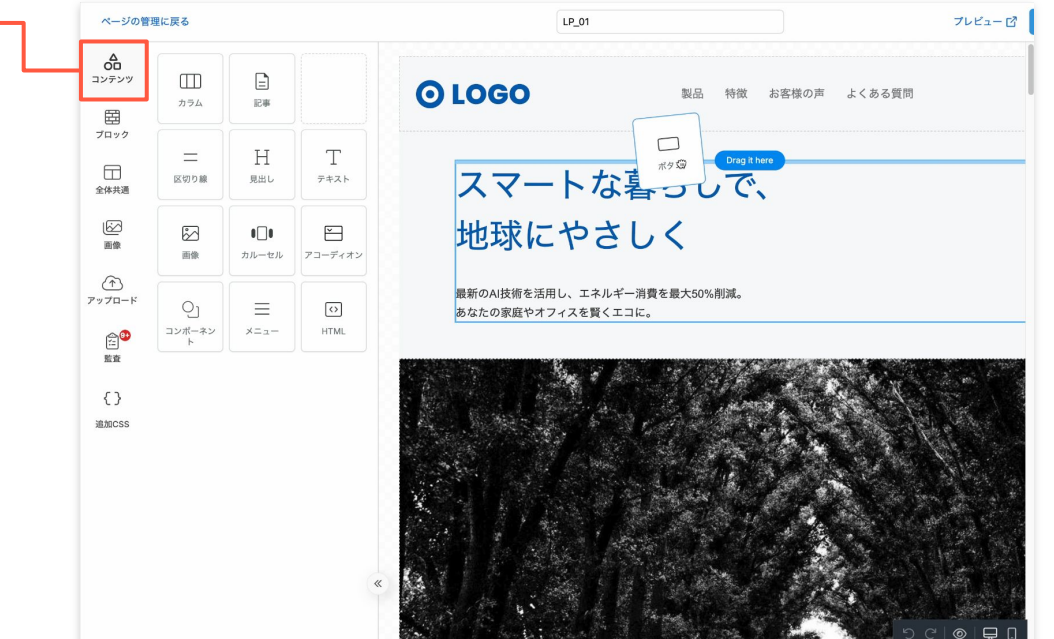

# ページをデザインする

# 各パーツの使い方

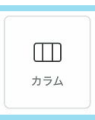

 $\equiv$ 

メニュー

## カラムパーツ

セクションを追加して、その中で自由にカラムを分けられるブロックです。たとえば、1列のシンプルな レイアウトや、3列に分けたレイアウトなど、好みに合わせて簡単に調整できます。

## メニューパーツ

ナビゲーションやメニューを作れるパーツです。項目を自由に追加でき、それぞれにリンクを設定できます。ヘッダーやフッターなど、用途に合わせてカスタマイズできます。

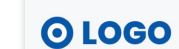

インラインまたが発展でありつせつい を見想します。

COLUMN TWO IS

ster 01

02

arrer 03

- システム開発した外国区
 - スワートフォレアフラの原因
 - スワートフォレアフラの原因

製品 特徴 お客様の声 よくある質問

## 記事パーツ

ブログ記事をリストやグリッド形式で表示できるパーツです。カテゴリーごとに絞り込んだり、人気順 や新着順で並べ替えたりできるので、最新記事の紹介やおすすめ記事の一覧など、さまざまな用途に活 用できます。

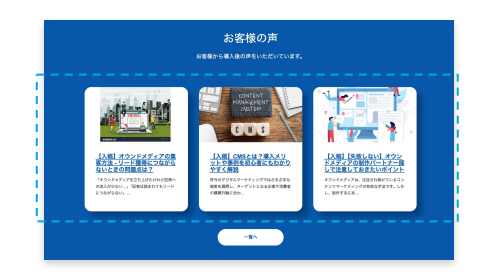

# ページをデザインする

# 各パーツの使い方

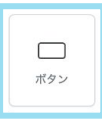

## ボタンパーツ

リンクやCTAなどに使えるボタンパーツです。ボタンのラベル(文字)を自由に変更できるほか、文字色 や背景色、さらにホバー時の色も簡単にカスタマイズできます。

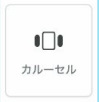

## カルーセルパーツ

好きな画像やテキストをスライド表示できるカルーセルパーツです。リンクの追加はもちろん、スライドの切り替え速度も調整できるので、サイトのキービジュアルやお知らせバナーなどに便利です。

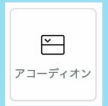

## アコーディオンパーツ

折りたたみ式のアコーディオンパーツです。テキストや画像を収納でき、クリックすると開閉できます。Q&Aや詳細情報の表示など、カスタマイズ次第でさまざまな用途に使えます。

| 導入にはどのくらいの時間がかかりますか? | - |
|----------------------|---|
| 通常2-3時間程度で設置が完了します。  |   |
| 既存の家電と互換性はありますか?     | + |

<sup>2</sup>様の声 よくある質問

お申し込みはこちら

## ページをデザインする

# 各パーツの使い方

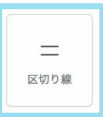

## 区切り線パーツ

セクション同士の間を区切る線パーツです。ページの構成をわかりやすく整理したり、コンテンツの区 切りを強調したりするのに便利です。

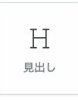

## 見出しパーツ

見出しを追加できるパーツです。見出しのレベルを h1 から h4 まで自由に指定でき、ページの構造をわ かりやすく整理できます。また、行の高さや配置、レタースペーシングなどの調整ができます。

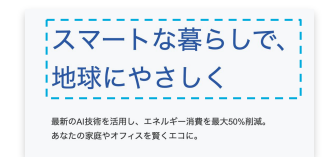

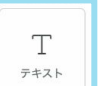

## テキストパーツ

本文として使えるテキストパーツです。見出しと同様に、行の高さや配置、文字色などを調整できま

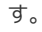

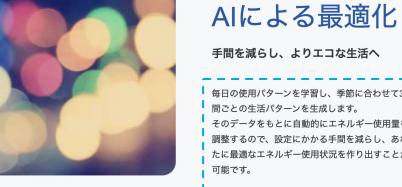

手間を減らし、よりエコな生活へ 毎日の使用パターンを学習し、季節に合わせて3時 間ごとの生活パターンを生成します。 そのデータをもとに自動的にエネルギー使用量を **服整するので、設定にかかる手間を減らし、あな** たに最適なエネルギー使用状況を作り出すことが

# 各パーツの使い方

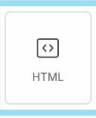

## HTMLパーツ

HTMLコードを埋め込めるパーツで、より自由なコンテンツ作成ができます。また、外部サービスの フォームやウィジェットを埋め込んだり、JavaScriptを使った動的な機能の追加など、柔軟なカスタマ イズが可能です。

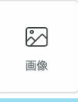

### 画像パーツ

画像を簡単に追加できるパーツです。画像は自分でアップロードすることも、Unsplashなどのフリー素 材から選ぶこともできます。

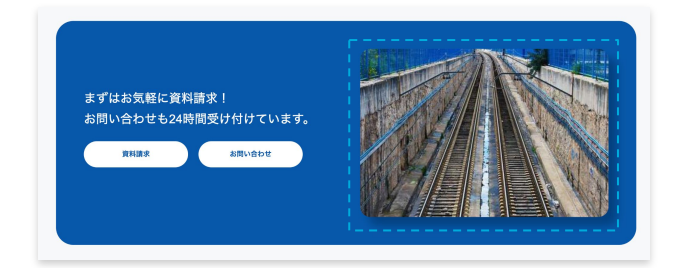

## コンポーネントを作成・使用する

① **「コンテンツ」**を選択し、**「コンポーネント」**パーツを配置したい場所にド ラッグ&ドロップします。

②「コンポーネントを作成する」ボタンをクリックすると、編集エディタが開くので、デザインを作成したら「保存」で完了してください。

③ 作成したコンポーネントは、左の項目内に追加されていきます。使用したい コンポーネントを選択すると呼び出されます。

#### コンポーネントを編集する

各コンポーネントの「編集」ボタンからエディタを開いてデザインを上書きでき ます。そのコンポーネントが使用されているすべてのページでデザインが上書き されるのでご注意ください。

[2] 高課 地球にやさしく 101 Ē ページタイトル 〇 16-0 最新のAI技術を活用し、エネルギー消費を最大50%産減。 7770-H メタディスクリプション 〇 9 Ξ 0 あたたの実際やオフィスを整くてつに ンポーキン HTML 2**0** コンテンツ 8 @ × **OLOGO** 日 デスクトップ 日 モ 製品 結徴 お客様の言 よくある質問 お申し込みはこちら 高度な形実 2 B D CSS2777.ID / 8 スマートな暮らしで、 «div class» "width100" 地球にやさしく コンボーネント コンボーネントを作成する 最新のAI技術を活用し、エネルギー消費を最大50%削減。 無料体験 あなたの家庭やオフィスを賢くエコに。 ○ 002 ヘッダーメニュー 編集 向於 002 799-ALC: HIS ■ LP\_01へッダー MX 109 ) 官景+ボタン2 編集 刑除

**O LOGO** 

LP\_01

スマートな暮らしで、

プレビュー ピ

製品 特徴 お客様の声 よくある質問

~- 1/101

基本設定 タグ想め込み

0-0000

固定ページ

カスタムURL

/ lp-01

ページの管理に見る

カラム 四 E車 ポタン

\_\_\_\_\_ ⊐>7>7

70v? = H T

#### コンポーネントを削除する

各コンポーネントの「**削除」**ボタンから削除できます。そのコンポーネントが使用されているすべての箇所が空白として表示され、元に戻せないのでご注意ください。

## ページ全体に共通するスタイルを設定する

左メニューの「**全体共通」**を選択して、各設定項目で、ページ全体の共通し たスタイルを設定できます。

#### • 基本設定

テキスト色や背景色、コンテンツ幅、フォントの太さなどをあらかじめ設 定しておくことで、サイト全体のデザインを統一できます。

#### • リンク

リンクの要素(<a>タグ)のテキスト色や、ホバー時のスタイルを設定で きます。

#### 背景

ページ全体の背景を設定できます。画像をアップロードしたりフリー素材 から画像を選ぶことができます。

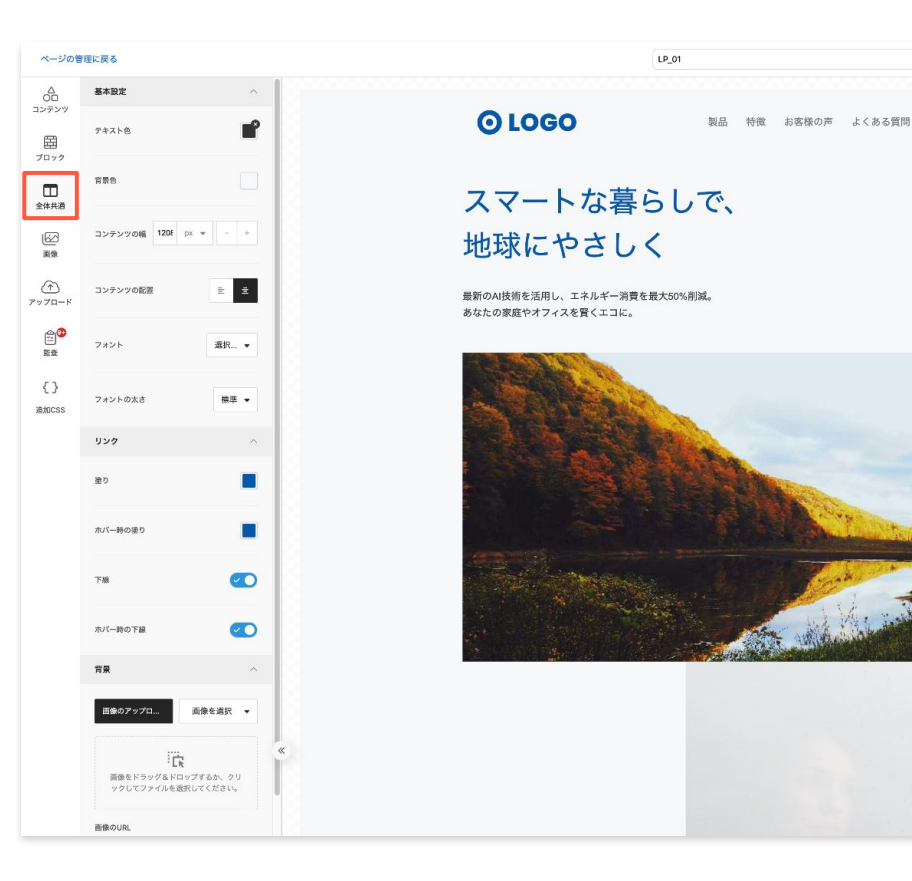

τ0

# CSSをカスタマイズする

① クラス名を追加したいパーツを選択してください。

 ② 左メニューの上部に「CSSクラス・IDを追加する」をクリックすると、

 モーダルが開きます。

③ CSSクラスは空白で区切ることで複数設定できます。IDは他と重複しない ように注意して設定してください。設定後は保存ボタンを押せば完了です。

④ 左メニューの「追加CSS」を選択すると、フォーム内にCSSを追加できます。設定したスタイルは、編集中のページでのみ適用されます。

- リアルタイムで反映されない場合は、一度保存してプレビューで確認してみてください。
- サイト全体に対して適用したいCSSは、ダッシュボードの<u>デザイン設</u> 定内にあるCSSの項目に追加してください。

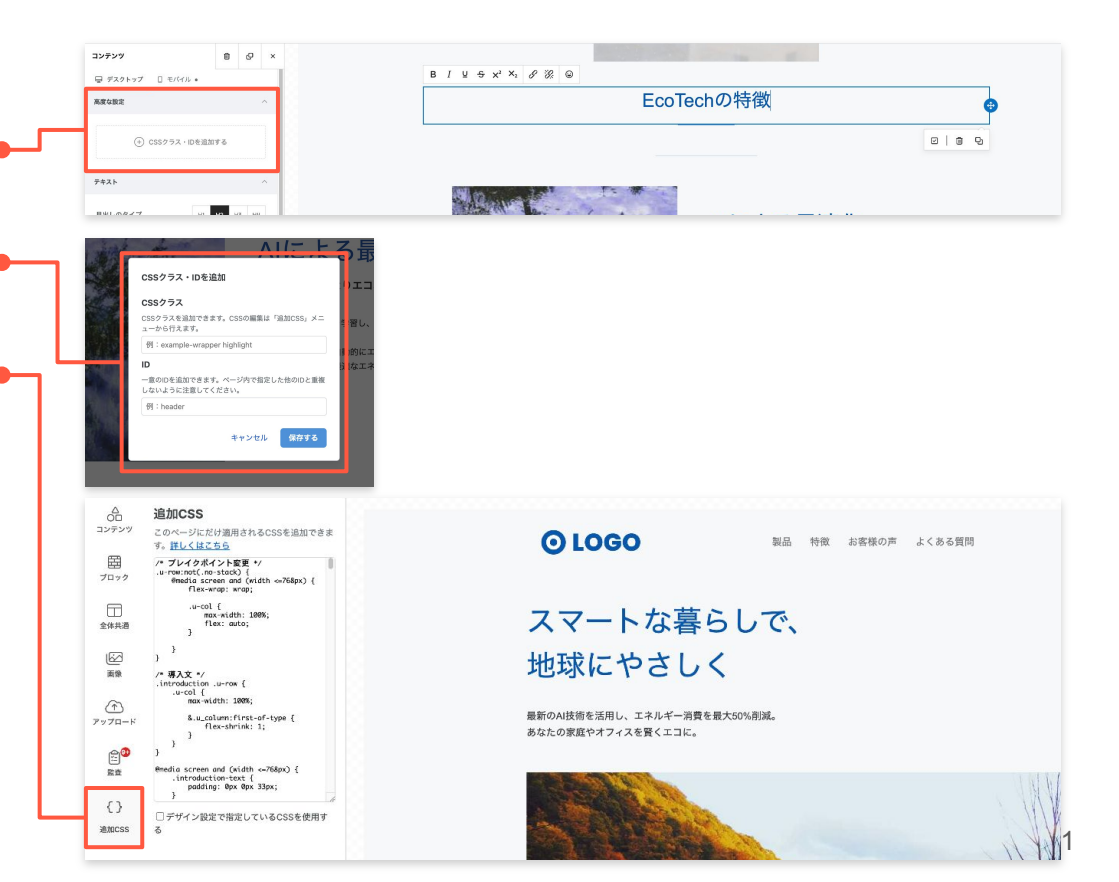

ノーコードエディタ画面、右上の「ページ設定」からメニューを開くとページの各種設定が行えます。

# 基本設定

- ページの種類
- 固定ページ … 独立したページで任意のカスタムURLを指定 できます。
- トップページ … サイトのトップに表示されるページです。
   複数のページを指定することはできません。
- aboutページ … サイトの紹介や運営者のプロフィールなど を掲載するページです。複数のページを指定することはでき ません。

#### • ページタイトル

<title>タグとして、検索結果やブラウザのタブに表示されるタイトルをに設定できます。

#### • メタディスクリプション

検索結果に表示されるページの概要文を設定できます。

#### • アイキャッチ画像

SNSでシェアされた際に表示される画像を設定できます(推奨サ イズは1200×630pxです)

# • 公開日時

指定した日時にページを自動で公開したり、公開を終了して下書きに戻したり できます。

#### 共通パーツの使用

「デザイン設定」で設定している共通のヘッダ・フッタ・サイドバーを、ページに反映させるかの指定ができます。使用しないを選択すると、編集している ページのみのレイアウトになります。

#### • SNS向けタイトル

HTMLのog:titleにあたる、SNSでシェアされた際に表示されるタイトルを設定できます。

#### 検索エンジン設定 (noindex, nofollow)

設定すると、ページは検索結果に表示されず、ページ内のリンクも検索エンジンに評価されなくなります。

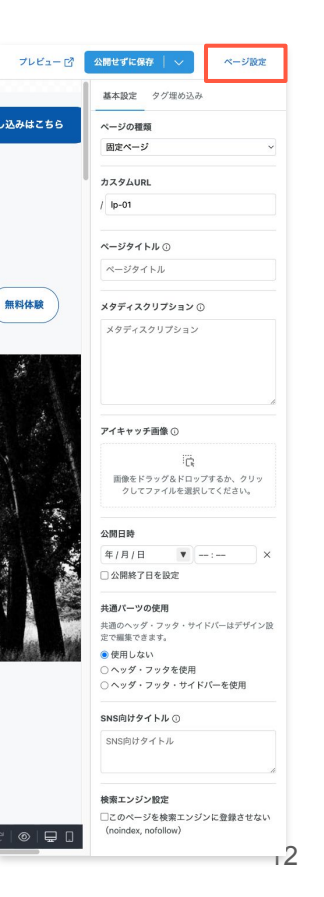

ノーコードエディタ画面、右上の「ページ設定」からメニューを開くとページの各種設定が行えます。

## タグ埋め込み

#### <head>タグ

<head>タグ内の末尾に、フォームに入力した内容が挿入されま す。設定したページにのみ適用されるので、専用のCSSファイル を呼び出したり、メタタグ(OGPやSEO関連)を追加して検索エ ンジンに向けた情報などにも便利です。

※ サイト全体に設定したい場合は、ダッシュボードの設定内にあ る「詳細設定」で設定できます。

#### • </body>タグの直前

</body>タグの直前に、フォームに入力した内容が挿入されま す。ページの読み込みが終わった後に実行されるため、パフォー マンスを向上させるJavaScriptのスクリプトや、アナリティクス ツールやトラッキングコードを追加するのに便利です。

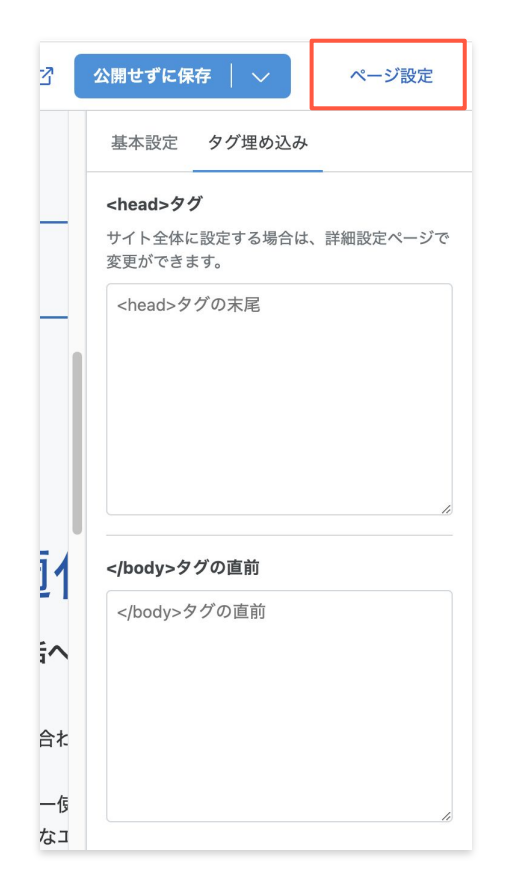

## ページの公開・予約・下書きに戻す

ページを公開する

右上にあるボタンの矢印からメニューを開いて、「**今すぐ公開」**をクリックすると、確認モーダルが開くので「実行」すると ページが即時公開されます。

## ページを予約する

 ① 右上にある「ページ設定」からメニューを開き、「公開日時」に公開したい未来の日付、もし終了日も決まっていた「公 開終了日」も一緒に設定できます。

② 右上の「**予約公開」**(ページが公開中の場合は「予約更新」)ボタンをクリックすると、確認モーダルが開くので「実 行」すると予約が完了され、指定した日時に自動で公開されます。

ページを下書きに戻す

ページが公開中の場合は、右上にあるボタンの矢印からメニューを開いて、「**下書きに戻す」**をクリックすると、確認モーダ ルが開くので**「実行」**するとページが即時下書きに戻って非公開状態になります。

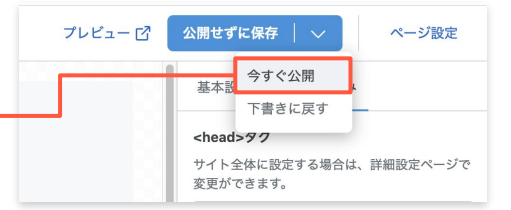

| 公開日時          |        |   |
|---------------|--------|---|
| 2025 / 1 / 31 | ▼ 0:00 | × |
|               |        |   |
| ✔ 公開終了日を      | 設定     |   |

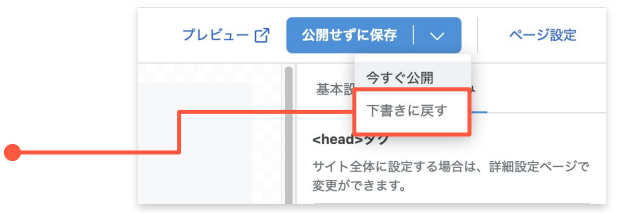